# A C H T U N G – unbedingt lesen!

Unsere Bondrucker erfassen keine Bezahlvorgänge oder Umsätze. Warenwerte werden anhand der gedruckten Bons berechnet. Machen Sie sich mit dem Vorgehen vertraut.

# Verkaufszahlen und Warenwerte ermitteln

Zum Start der Testbestellung drücken Sie die Tasten Im Display wird "Gesamtdaten" und "Testbestellung" angezeigt. Starten Sie die Tabellenausgabe durch die Taste

Die ausgedruckte Tabelle enthält die Anzahlen der gedruckten Bons für alle Artikel und alle Preisstufen und die Gratisausgaben. Am Ende der Tabelle werden die aus Anzahl und Artikelpreis berechneten Waren- und Pfandwert ausgedruckt. Wurde eine Provision programmiert, wird deren Höhe und der Warenwert abzüglich der Provision ebenfalls ausgedruckt.

### Beim Arbeiten mit Bedienungen

| Ausgabe der Daten einer Bedienung                               |                   |
|-----------------------------------------------------------------|-------------------|
| Drücken Sie die Taste                                           | RESET             |
| Stecken Sie den Bedienerschlüssel der Bedienung.                |                   |
| Zum Start der Testbestellung drücken Sie die Tasten             | RESET 1 1 8 ENTER |
| Im Display wird "Bedienerdaten" und "Testbestellung" angezeigt. |                   |
| Starten Sie die Tabellenausgabe durch die Taste                 | INFO              |

Es werden die Artikelzähler und die berechneten Folgedaten für diese Bedienung ausgedruckt.

| Ausgabe der Gesamtdaten                                       |                   |
|---------------------------------------------------------------|-------------------|
| Drücken Sie die Taste                                         | RESET             |
| Zum Start der Testbestellung drücken Sie die Tasten           | RESET 1 1 8 ENTER |
| Geben Sie die Geheimzahl ein und drücken Sie die Taste        | ENTER             |
| Im Display wird "Gesamtdaten" und "Testbestellung" angezeigt. |                   |
| Starten Sie die <b>Tabellenausgabe</b> durch die Taste        | INFO              |

Es werden die Artikelzähler und die berechneten Folgedaten der Gesamtdaten ausgedruckt.

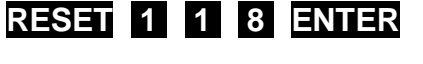

INFO

## Artikelzähler löschen

Löschen aller Artikelzähler

Zum Start des Löschvorgangs drücken Sie die Tasten

Geben Sie die Geheimzahl ein und drücken Sie

Es wird automatisch eine Tabelle mit allen Gesamtartikelzählern und den berechneten Folgedaten ausgedruckt. Alle Gesamtartikelzähler werden anschließend auf null gesetzt.

#### Beim Arbeiten mit Bedienungen

Löschen der Artikelzähler einer Bedienung Drücken Sie die Taste RESET Stecken Sie den Schlüssel der Bedienung Zum Start der Löschfunktion drücken Sie die Tasten Der Löschvorgang startet nach Eingabe der Geheimzahl und Betätigung der Taste ENTER

Es wird automatisch eine Tabelle mit den Artikelzählern und den berechneten Folgedaten für diese Bedienung ausgedruckt. Alle Zähler dieser Bedienung werden anschließend auf null gesetzt.

#### Löschen aller Artikelzähler

Die Funktion können Sie nur starten, wenn zuvor die Artikelzähler aller Bedienkonten gelöscht wurden.

Zum Start der Löschfunktion drücken Sie die Tasten

Der Löschvorgang startet nach Eingabe der Geheimzahl und Betätigung der Taste

Es wird automatisch eine Tabelle mit allen Gesamtartikelzählern und den berechneten Folgedaten ausgedruckt. Alle Gesamtartikelzähler werden anschließend auf null gesetzt.

ENTER

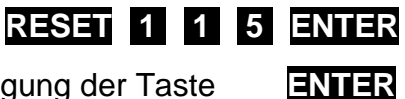

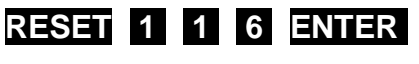

RESET 1 1 5 ENTER

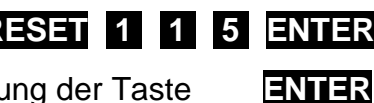